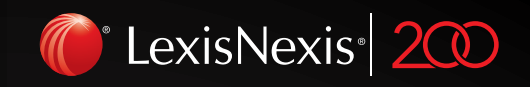

# Lexis<sup>®</sup>PSL Full Guide

# Login

To log on to LexisPSL follow this link <u>www.lexisnexis.com/uk/lexispsl</u>

|                                                                         | •                                                                    |                                                                                                    |                     |
|-------------------------------------------------------------------------|----------------------------------------------------------------------|----------------------------------------------------------------------------------------------------|---------------------|
| Lexis PSL V Practice Area V                                             | Filters 🔻 Search all practic                                         | ce areas Q Sign                                                                                                    | in                  |
| Lexis <sup>®</sup> PSL<br>Practical commercial advice to help you get n | nore done each day.                                                  |                                                                                                    |                     |
| Sign in to Lexis®PSL<br>Use academic sign-in Use organisation sign in   |                                                                      |                                                                                                    |                     |
| Your ID                                                                 | Lexis <sup>®</sup> PSL                                               | Dispute Resolution                                                                                                    |                     |
| •                                                                       | Practical commercial<br>advice to help you get<br>more done each day | Hans K         Mark Application         Edit           Mark         Mark Application         Mark Application         Edit                                                                                                    |                     |
| Forgotten your ID?                                                      |                                                                      | Haddhanpann         Lippin         Manual mediat           Hannah Mingangah         Hannapank         Hannahan           Hann         Hannahan pank         Hannahan           Hannah         Hannahan pank         Hannahan           Hannahan         Hannahan pank         Hannahan |                     |
| Password                                                                |                                                                      | Teachan Sanan Sanan<br>Teachan Sanan Sanan Sanan<br>Teachan Sanan<br>Teachan Sanan<br>Sanan                                                                                                    |                     |
| Forgotten your password?                                                |                                                                      | The second second                                                                                                    | -                   |
| Semember me                                                             | What's in                                                            | it for you?                                                                                                    |                     |
| Sian In                                                                 |                                                                      |                                                                                                    |                     |
| , , , , , , , , , , , , , , , , , , ,                                   |                                                                      |                                                                                                    |                     |
| LexisLibrary                                                            |                                                                      | hu 道 ~                                                                                                    | 12:01<br>08/04/2014 |
| /                                                                       |                                                                      |                                                                                                    |                     |
|                                                                         |                                                                      |                                                                                                    |                     |
|                                                                         |                                                                      |                                                                                                    |                     |
|                                                                         |                                                                      |                                                                                                    |                     |
| Vourusername D and Password The                                         | <b>Fign in</b> button will take you to the                           | Tick the <b>Remember me</b> bo                                                                                                    | ox This will        |

homepage

mean you are logged in automatically next time you access LexisPSL.

#### Find your Practice Area

When you reach the PSL service it may not necessarily display the practice area that you require.

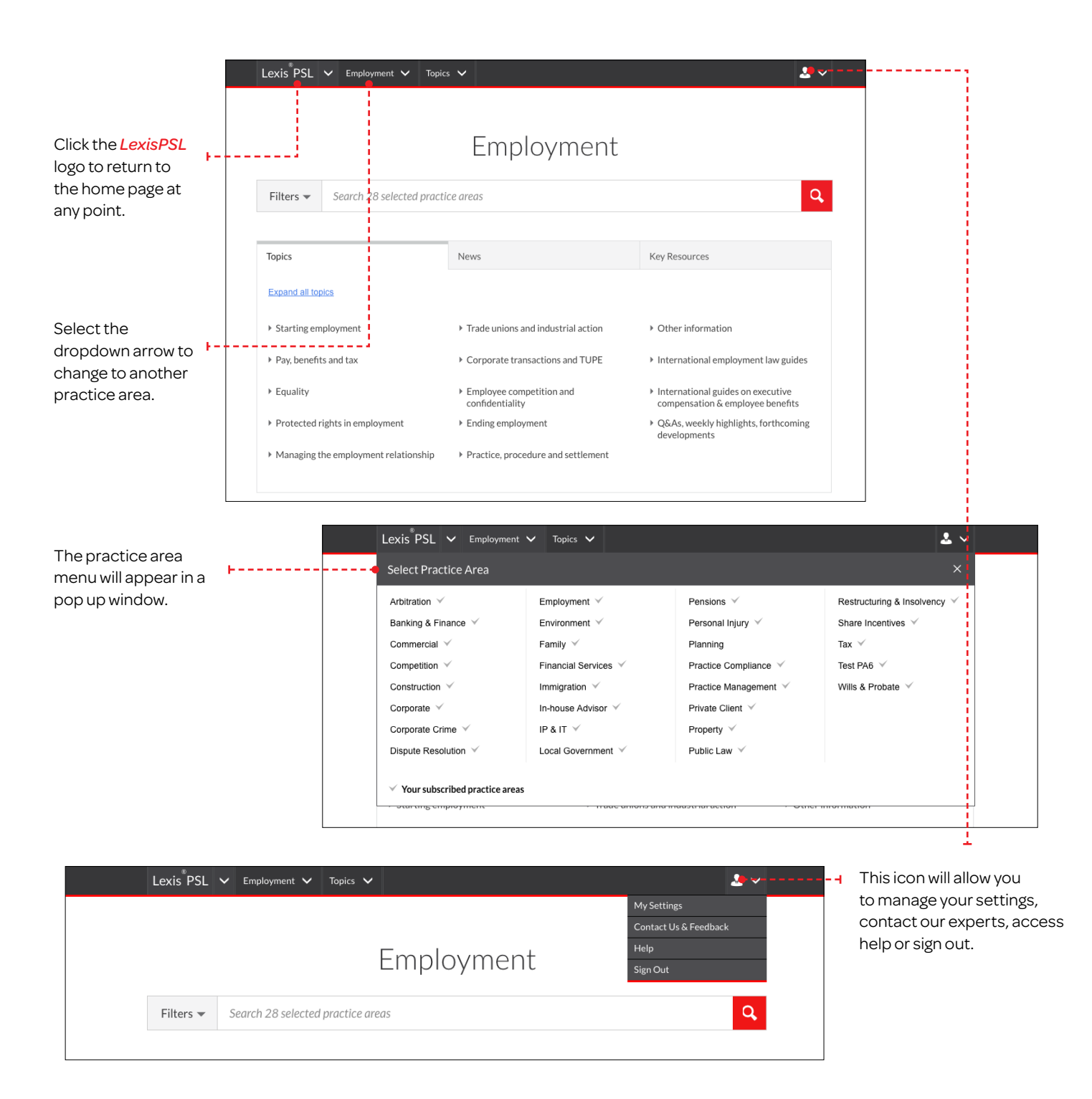

# Remember my Practice Area

LexisPSL can remember your practice area the next time you use LexisPSL.

| Lexis PSL        Employment        Topics          Filters        Search 28 selected practice of the selected practice of the selected pr                                                                                                    | My Settings<br>Contact Us & Feedback<br>Help<br>Sign Out                                                                                                    | Navigate to <i>My</i><br>Settings under the<br>top right icon.                                                                                                    |
|----------------------------------------------------------------------------------------------------|----------------------------------------------------------------------------------------------------|----------------------------------------------------------------------------------------------------|
| Select Change your<br>default home page.                                                                                                    | Lexis PSL       Employment       Topics       Composition         Employment       My Settings <b>Dy Settings Change settings Orange settings Orange settings Orange settings Orange settings Orange settings Orange settings Orange settings Orange settings Orange settings Orange settings</b> Set a new or change the answer to your security question <b>Orange secreen name Orange your on-screen name to something you prefer Orange your default home page Orange your default home page Orange your default home page Orange your default home page</b> to your preferred practice area <b>Orange your default home page</b> to your preferred practices area <b>Orange your default home page</b> to your preferred practices area <b>Orange your default home page</b> to your preferred practices area <b>Orange your default home page</b> to your preferred practices area <b>Orange your default home page</b> to your preferred practices area <b>Orange your default home page</b> to your preferred practices area <b>Orange your default home page</b> to your preferred practices area | itters •       Search 28 selected practice areas       •       •       •         'Uour user ID: PSLDELAVEDAUTH001       •       •       •       •       •       •       •       •       •       •       •       •       •       •       •       •       •       •       •       •       •       •       •       •       •       •       •       •       •       •       •       •       •       •       •       •       •       •       •       •       •       •       •       •       •       •       •       •       •       •       •       •       •       •       •       •       •       •       •       •       •       •       •       •       •       •       •       •       •       •       •       •       •       •       •       •       •       •       •       •       •       •       •       •       •       •       •       •       •       •       •       •       •       •       •       •       •       •       •       •       •       •       •       •       •       •       •       • |
| Lexis PSL       Imployment       Topics       Fille         Employment       My Setting       Change your default       Arbitration         Change settin       Set my home page to       Competition       Competition         Change p       Set my home page to       Competition       Competition         Change settin       Set my home page to       Competition       Competition         Change p       Set my home page to       Competition       Competition         Constance of the secondation       Set my home page to       Dispute Resolution       Employment         Constance of the secondation       Set my home page to       Dispute Resolution       Employment         Constance of the secondation       Competition       Competition       Competition         Constance of the secondation       Employment       Partice Advisor       Partice Advisor         Change your on-screen name       Coastange your on-screen name to something you prefer       Private Client       Proble Law         Viewing options       Change your default home page to your prefered practic       Wils & Probate       Wils & Probate         Wils & Change your default home page to your prefered Practic       Control Lexis PSL search recommendations       Test PAS         Wils & Probate       Wils & Probate       Wils & Probate <td>Year and to diable the automatic highlighting of search terms in year     ters     Search 28 selected practice areas     Cancel     Paractice areas     ters year     Cancel     Paractice areas     ters year     Cancel     Paractice areas     ters year     Cancel     Save     FedS     Setup and namage RSS fields     Really Simple Syndication (RSS) provides an easy way for you to read the   Iters terms and analysis updates as soon as it is published in your preferred RSS reader.     Setup and namage RSS fields     Ready Simple Syndication (RSS) provides an easy way for you to read the   Iters terms and analysis updates as soon as it is published in your preferred RSS reader.         Cancel     Set reader.</td> <td>Set direct access to your Lexis<sup>®</sup>LBray content<br/>Generative bases provided to a lexis<sup>®</sup>PSL, subscription required.<br/>The Copyright G2016 LexisNess All rights reserved.<br/>Choose your desired<br/>practice area from the<br/>drop-down list. Then<br/>click <i>Scave</i> to apply<br/>changes.</td> | Year and to diable the automatic highlighting of search terms in year     ters     Search 28 selected practice areas     Cancel     Paractice areas     ters year     Cancel     Paractice areas     ters year     Cancel     Paractice areas     ters year     Cancel     Save     FedS     Setup and namage RSS fields     Really Simple Syndication (RSS) provides an easy way for you to read the   Iters terms and analysis updates as soon as it is published in your preferred RSS reader.     Setup and namage RSS fields     Ready Simple Syndication (RSS) provides an easy way for you to read the   Iters terms and analysis updates as soon as it is published in your preferred RSS reader.         Cancel     Set reader.                                                                                                    | Set direct access to your Lexis <sup>®</sup> LBray content<br>Generative bases provided to a lexis <sup>®</sup> PSL, subscription required.<br>The Copyright G2016 LexisNess All rights reserved.<br>Choose your desired<br>practice area from the<br>drop-down list. Then<br>click <i>Scave</i> to apply<br>changes.                                                                                                    |

#### Set up email alerts

Email alerts can be set up.

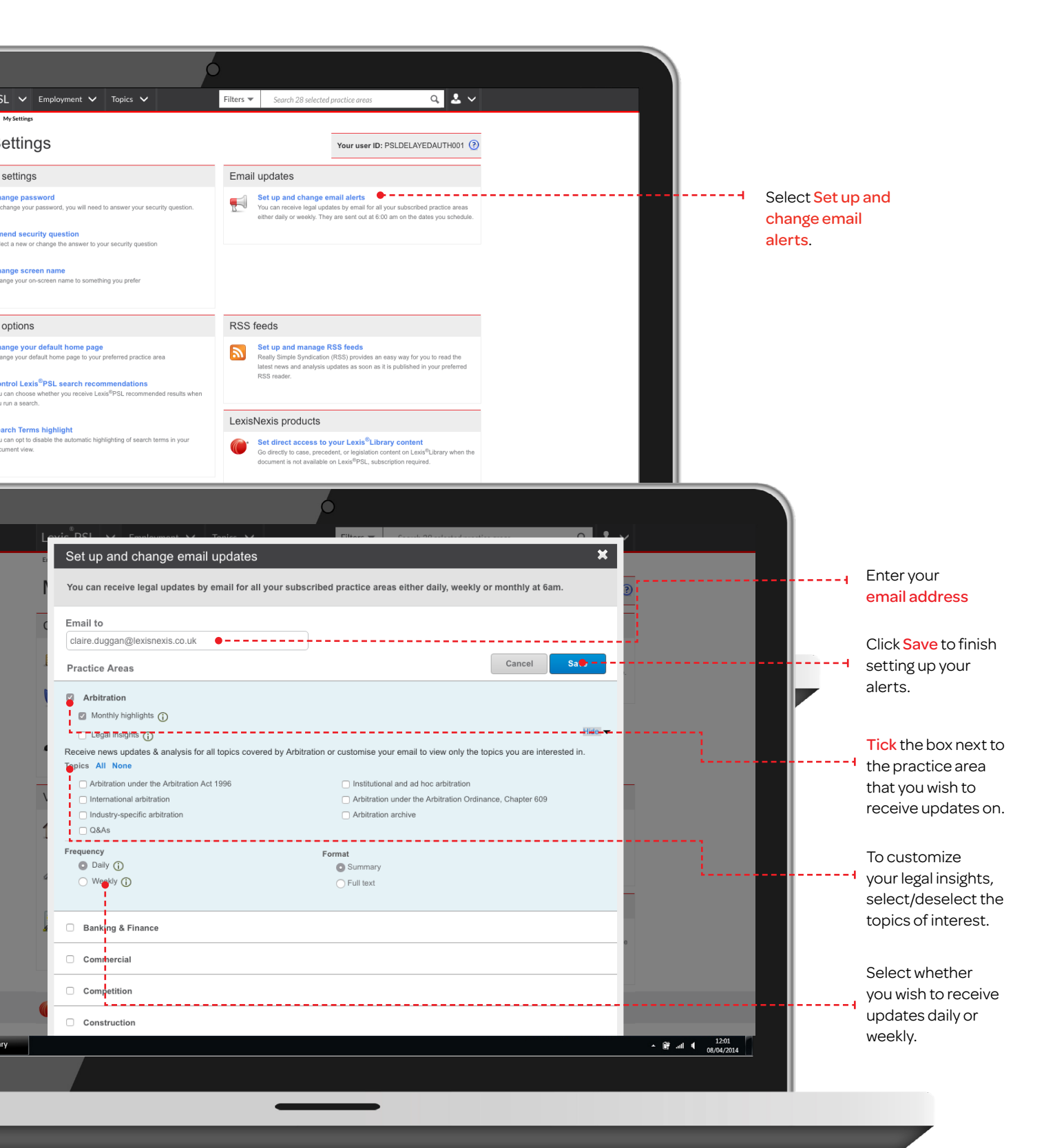

# Add LexisPSL as a favourite or a bookmark using Internet Explorer and Google Chrome

LexisPSL can be added to your favourites within your Internet browser.

#### Internet Explorer

To add LexisPSL as a favourite using Internet Explorer:

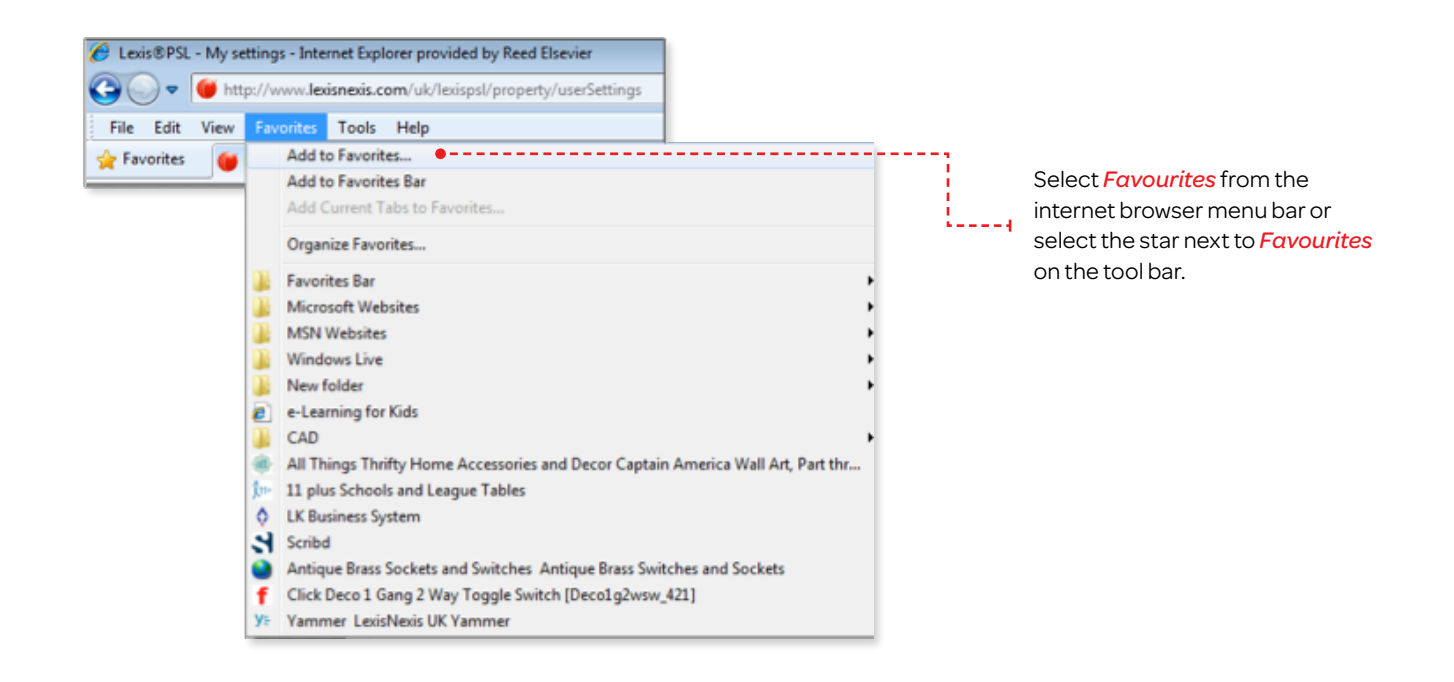

#### Google Chrome

To add LexisPSL as a bookmark using Google Chrome:

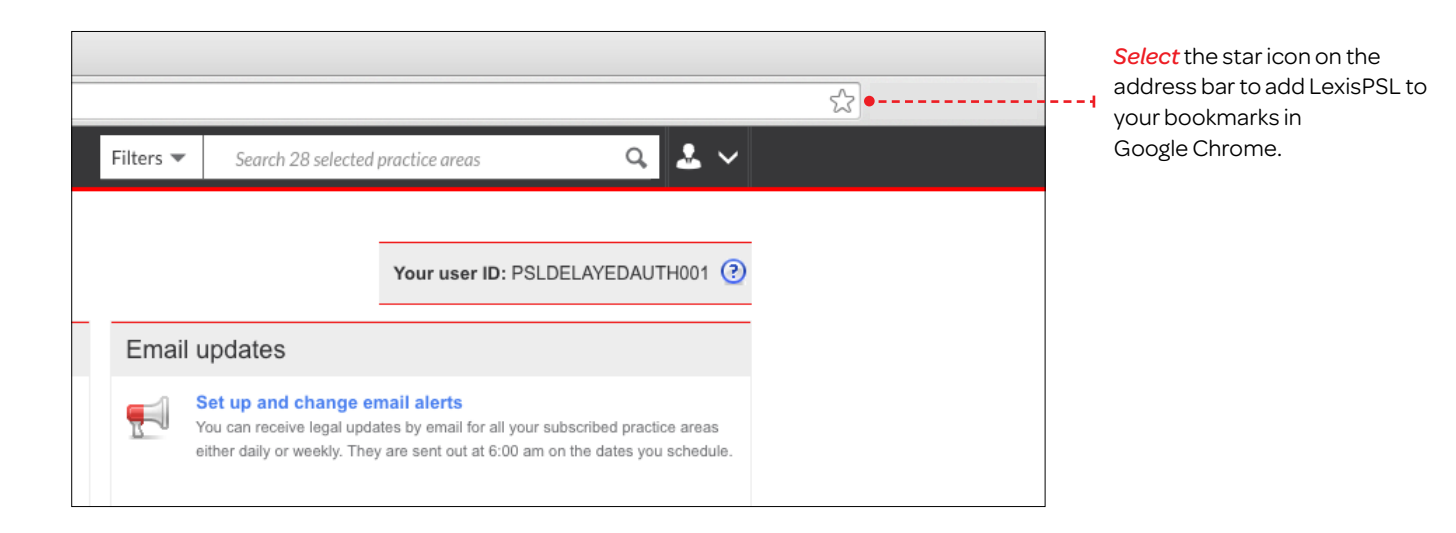

# Add as a shortcut on your desktop using Internet Explorer and Google Chrome

#### Internet Explorer

To add LexisPSL as a shortcut to your desktop using Internet Explorer:

| Employment                                         | Topics 🗸                                     |                                                            | 2 ~                                                |                                                                                                    |  |
|----------------------------------------------------|----------------------------------------------|------------------------------------------------------------|----------------------------------------------------|----------------------------------------------------------------------------------------------------|--|
| Employment<br>Search all subscribed practice areas |                                              | Back<br>Forward<br>Search using copied text Ctrl+Shift+L   |                                                    | Right click your mouse anywhere<br>on the white space and select<br><i>Create shortcut</i> from the menu<br>and click <i>OK</i> to select a desktop |  |
|                                                    |                                              | Save background as<br>Set as background<br>Copy background |                                                    | shortcut direct to the service. $\overline{\cdot}$                                                                                                  |  |
|                                                    |                                              |                                                            | Select all<br>Paste                                |                                                                                                    |  |
|                                                    | News                                         | Key                                                        | Create short                                       |                                                                                                    |  |
| cs                                                 |                                              |                                                            | Add to favorites<br>View source<br>Inspect element |                                                                                                    |  |
|                                                    |                                              |                                                            | Encoding +                                         |                                                                                                    |  |
| ployment                                           | Trade unions and industrial action           | ► O1                                                       | Print<br>Print preview                             |                                                                                                    |  |
| s and tax                                          | Corporate transactions and TUPE              | ▶ In                                                       | Refresh                                            |                                                                                                    |  |
|                                                    | Employee competition and<br>confidentiality. | ► In                                                       | Export to Microsoft Excel<br>Send to OneNote       |                                                                                                    |  |
|                                                    | connuentiality                               | 0                                                          | Properties                                         |                                                                                                    |  |
| ghts in em <mark>ployment</mark>                   | Ending employment                            | Q&A     deve                                               | s, weekly highlights, forthcoming<br>lopments      |                                                                                                    |  |

# Google Chrome

To add LexisPSL as a shortcut to your desktop using Google Chrome:

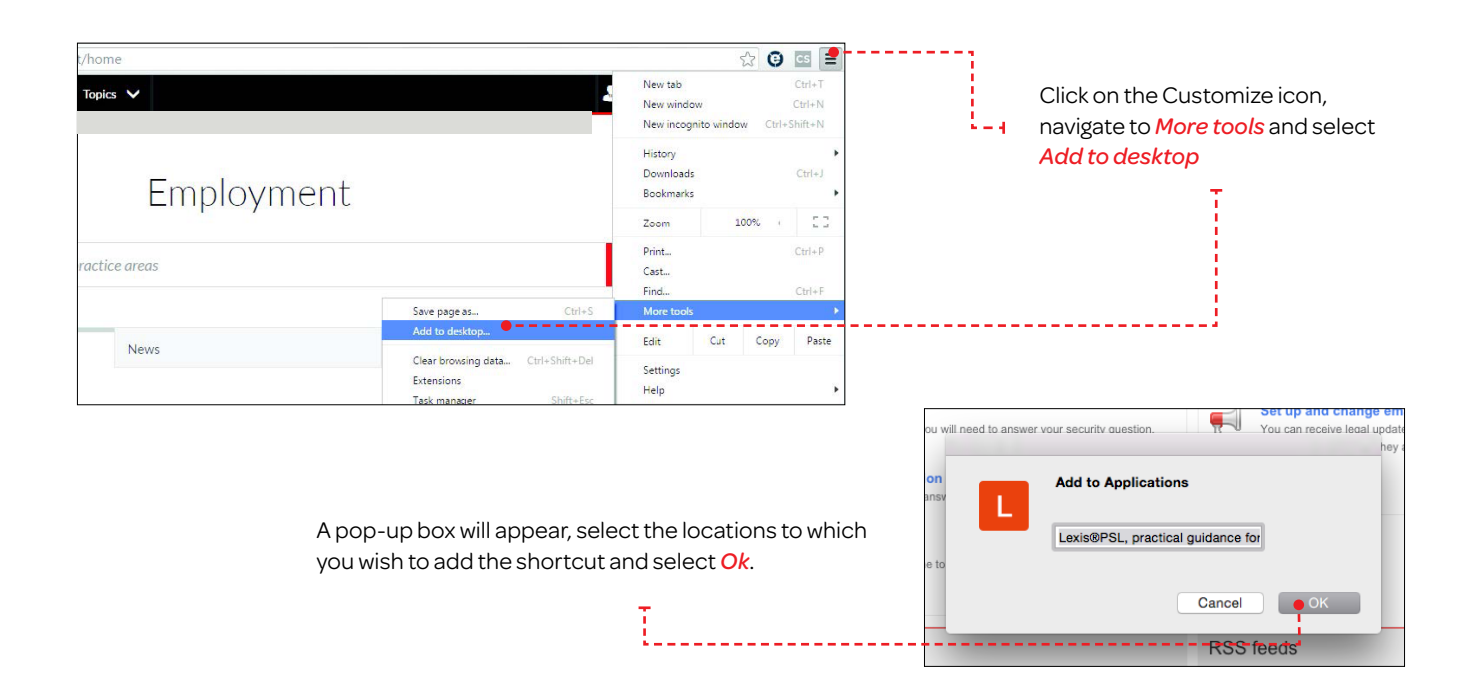

### Navigating the home page

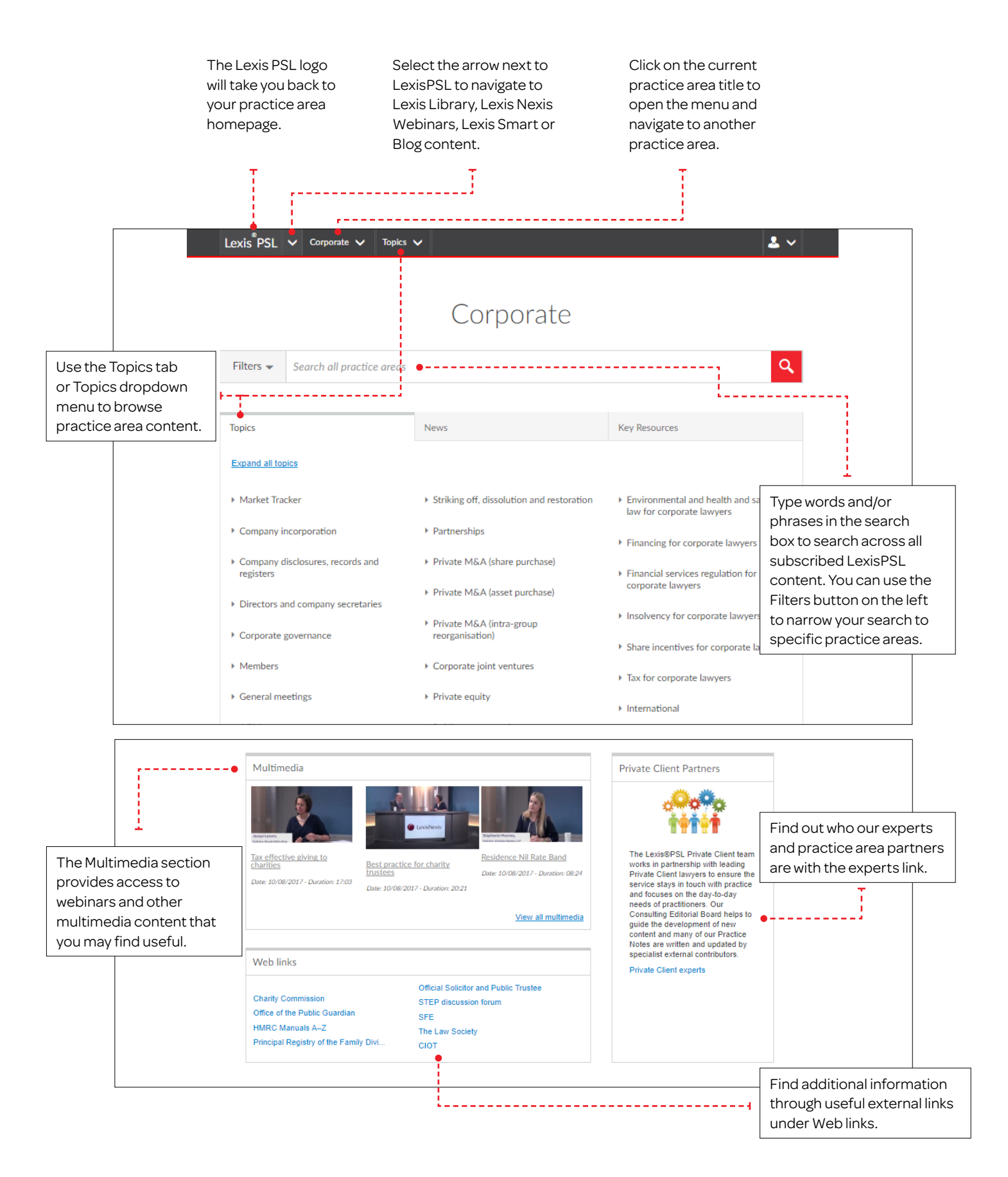

#### Next to Topics, you will find a News and Key Resources tab.

#### News:

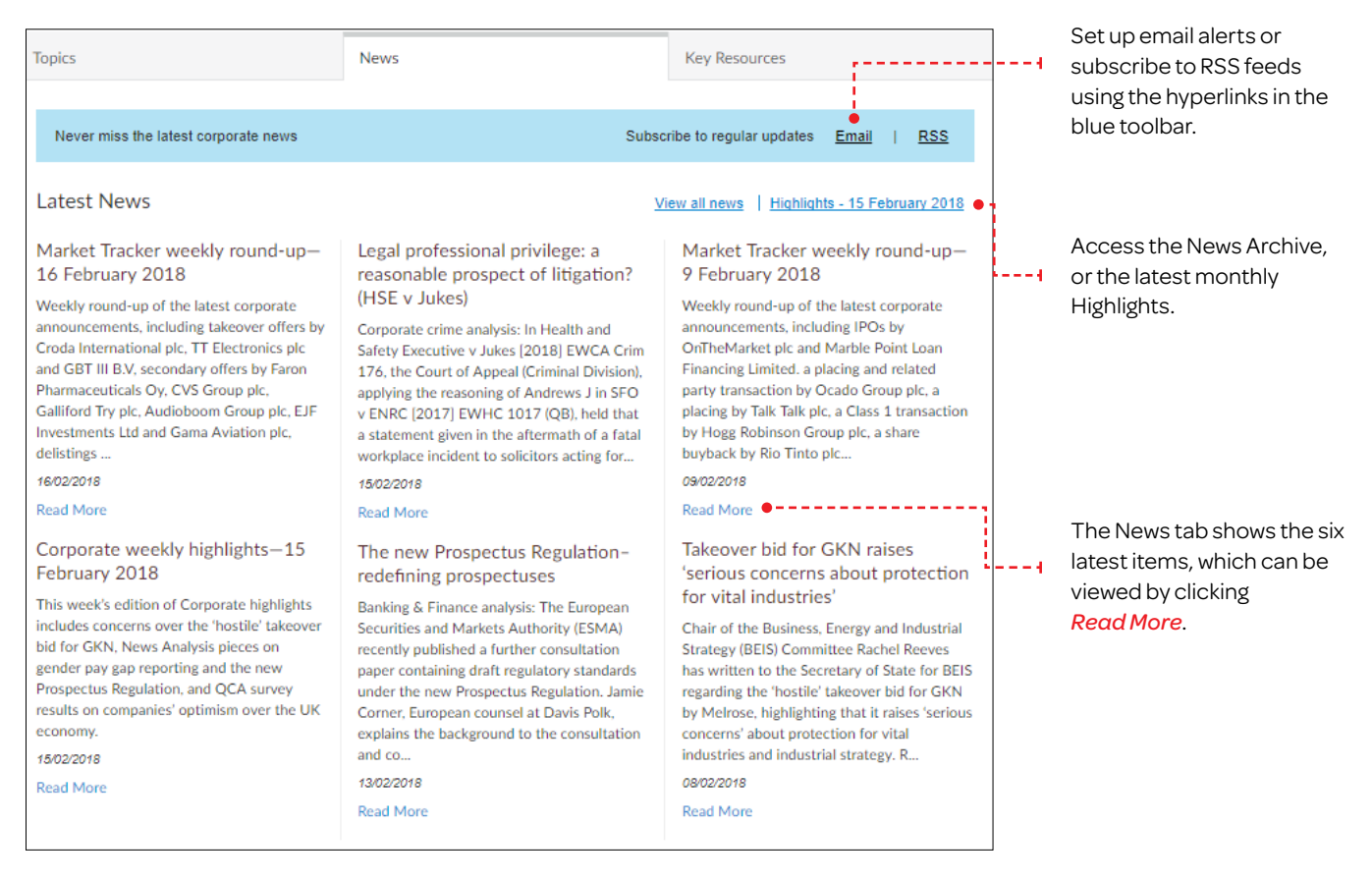

#### Key Resources:

| Topics                                                                                                    | News                                                                                                    | Key Resources                                                                                                    |                                                                                                    |
|----------------------------------------------------------------------------------------------------|----------------------------------------------------------------------------------------------------|----------------------------------------------------------------------------------------------------|----------------------------------------------------------------------------------------------------|
| Corporate precedents<br>List of forms—Lexis®PSL Corporate<br>Keeping up to date<br>Corporate weekly highlights—15 February<br>2018<br>Corporate horizon scanning—2018 and<br>beyond<br>Brexit toolkit                                                                                                    | Companies Acts resources<br>Companies Act 2006<br>Companies Act 2006 explanatory notes<br>Companies Act 2006—history and<br>approach to implementation<br>Companies Act 2006—implementation of<br>key provisions<br>Companies Act 2006—commencement<br>orders                            | Tools<br>Market Tracker deal analysis tool<br>Market Tracker user demonstration<br>Getting the Deal Through comparator<br>Corporate calculators |                                                                                                    |
| Listing Rules tracker<br>Disclosure Guidance and Transparency<br>Rules Sourcebook tracker<br>Prospectus Rules tracker<br>Prospectus Regulation tracker<br>Prospectus Directive (ECM) toolkit<br>Transparency Directive tracker<br>Small Business, Enterprise and<br>Employment Act 2015 tracker<br>Getting started                                                        | Table of commencements for the CA 2006<br>Model articles<br>Companies Act 1985 and Table A<br>Public company resources<br>The Takeover Code<br>The Takeover Code—Panel Statements<br>The Takeover Code—Practice Statements<br>Financial Conduct Authority Handbook<br>FCA Knowledge Base | •4                                                                                                    | Key Resources contains<br>quick access to the key<br>documents, topics, and our<br>collection of calculators<br>and tools, curated by our<br>team of practice area<br>experts. |
| Q&As—overview<br>Corporate glossaries—overview<br>Corporate training materials—overview<br>The Takeover Code—Lexis@PSL resource<br>notes—overview<br>The UK Corporate Governance Code—<br>Lexis@PSL resource notes—overview<br>Share purchase transaction toolkit<br>Private equity buyout transaction toolkit<br>Public company takeover toolkit<br>(contractual offers) | Primary Market Bulletins<br>AIM Rules and guidance notes<br>Inside AIM<br>ICSA, GC100 and institutional investor<br>guidance<br>UK Corporate Governance Code and<br>Stewardship Code                                                                                                    |                                                                                                    |                                                                                                    |

Lexis PSL is designed to take effort out of finding research and drafting materials by grouping them together by topic. You can access the topic you need on the homepage or from the Topics dropdown menu, which can be accessed on any page.

# Viewing Topics

|                                                                                                    | Lexis <sup>®</sup> PSL                                               | ✓ Dispute Resolution ✓         | Topics 🗸                           |                                                                                                    | 2                                                                                                    | ~                                                                                                    |
|----------------------------------------------------------------------------------------------------|----------------------------------------------------------------------|--------------------------------|------------------------------------|----------------------------------------------------------------------------------------------------|----------------------------------------------------------------------------------------------------|----------------------------------------------------------------------------------------------------|
|                                                                                                    |                                                                      | Γ                              | Dispute                            | Resolution                                                                                                    |                                                                                                    |                                                                                                    |
|                                                                                                    | Filters -     Search 28 selected practice areas                      |                                |                                    |                                                                                                    |                                                                                                    | Q                                                                                                    |
|                                                                                                    | Topics                                                               |                                | News                               | K                                                                                                    | ey Resources                                                                                                    |                                                                                                    |
|                                                                                                    | Expand all to                                                        | oics                           |                                    |                                                                                                    |                                                                                                    |                                                                                                    |
|                                                                                                    | Key DR developments                                                  |                                | ▶ Litigation ▶ Enf                 |                                                                                                    | Enforcement-international                                                                                                    |                                                                                                    |
|                                                                                                    | Internation                                                          | al litigation guides           | Case management                    | nt 🔸                                                                                                    | Construction disputes                                                                                                    |                                                                                                    |
|                                                                                                    | ► EU law ► 4                                                         |                                | Applications—ge                    | neral 🔸                                                                                                    | Property disputes                                                                                                    |                                                                                                    |
|                                                                                                    | Applicable law     Applications—spectrum                             |                                | ecific >                           | Insolvency                                                                                                    |                                                                                                    |                                                                                                    |
| The Topics tab These can be expanded Or you can click 'Expand displays all of the high-individually on headings all topics' to view all topics for the to show the subtopics everything at once. You can undo this by clicking on 'Collapse all topics'. |                                                                      |                                |                                    |                                                                                                    |                                                                                                    |                                                                                                    |
| Lexis PSL V Dispute Resolution V Topics V                                                                                                    |                                                                      |                                |                                    |                                                                                                    |                                                                                                    |                                                                                                    |
|                                                                                                    | Dispute Resolution Dispute Resolution                                |                                |                                    |                                                                                                    |                                                                                                    |                                                                                                    |
| Filters  Search 28 selected prov                                                                                                    | ctice areas                                                          |                                | ٩                                  | Filters - Search 28 select                                                                                                    | ted practice areas                                                                                                    | Q                                                                                                    |
| Topics                                                                                                    | News                                                                 | Key Resources                  |                                    | Topics                                                                                                    | News                                                                                                    | Key Resources                                                                                                    |
| Collapse all topics                                                                                                    |                                                                      |                                |                                    |                                                                                                    |                                                                                                    |                                                                                                    |
| Key DR development Weekly highlights EU referendum Brussels Informs Jackson reforms Pilot achemes CPR updates CPR updates                                                                                                    | Litigation     Case manageme     Applications—ge     Applications—se |                                | -international<br>lisputes<br>ites | Key DR developments     Weekly highlights     EU referendum     Brussels I reforms     Jackson reforms     Pilot schemas     CPR updates     CPR updates | Litigation     Starting a claim     The claimant and statements of case     The detendant and statements of case     The detendant and additional claims     Trial     Judgments and orders     Ending a claim | <ul> <li>Enforcement—international<br/>International recognition and enforcement<br/>of judgments<br/>Europe—EU<br/>Europe—EU<br/>Antica<br/>Australia and Asia<br/>Central and Solin<br/>America and the</li> </ul> |
| Consultations and reports<br>Court and the legal profession<br>Key cases, reforms and trackers                                                                                                    | Evidence and dis                                                     | sclosure   Corporate and       | partnerships                       | Consultations and reports<br>Court and the legal profession<br>Key cases, reforms and trackers                                                           | Case management     Allocating, transferring and case managin                                                                                                    | Caribbean<br>USA and Canada<br>g Construction disputes                                                                                                    |
| International litigation guides     EU law                                                                                                    | Settlement     ADR                                                   | Commercial r     Regulatory an | lationships<br>d quasi-criminal    | ✓ International litigation guides<br>Europe—EU<br>Europe—non-EU                                                                                          | proceedings<br>Court powers<br>Compliance and relief from sanctions<br>Contempt, committal and sequestration                                                                                                   | Construction litigation<br>Construction ADR<br>Commencing and progressing an                                                                                                    |

#### Viewing the collection of documents within a topic

The documents available for your topic are grouped together in pods according to document type, e.g. Practice Notes, News, Cases, Forms, Precedents, Checklists and Legislation.

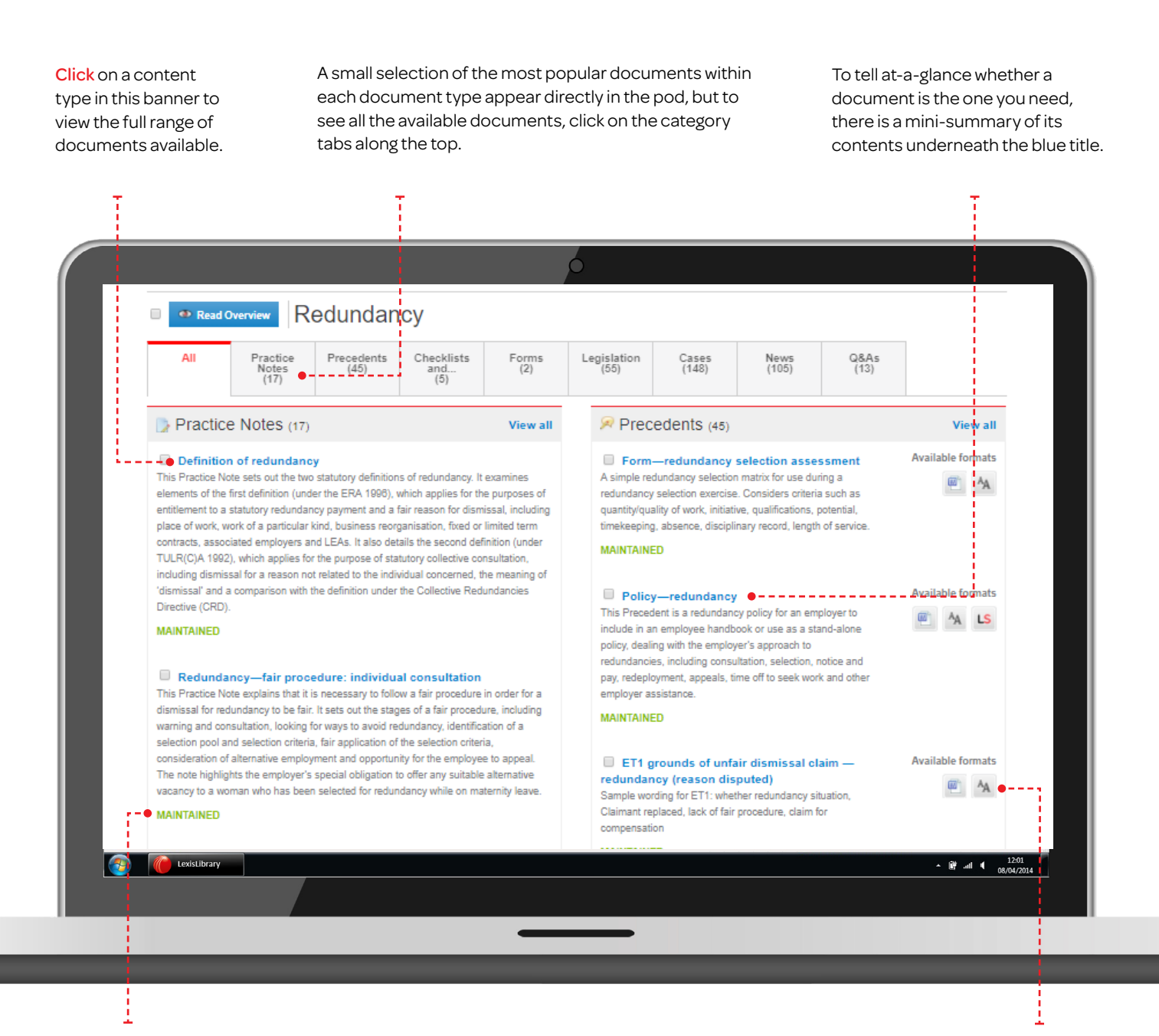

A document will be flagged as a *Maintained, New* or *Updated,* to give you the status of the information contained within, or to alert you to a new document.

Depending on your subscription, you may have access to some Forms and Precedents in a LexisSmart format. LexisSmart Forms are pdf documents that can be completed, saved and edited online. LexisSmart Precedents (Document Assembly) save time by generating a tailored document following the completion of a questionnaire. To access the LexisSmart version of a document, click on the *Document Assembly* button.

# Navigating your selected document

Once you have clicked through to your selected Practice Note, Precedent, Checklist or other document within LexisPSL, there are several additional features available to help you save time. These are:

- · Hyperlinks within the document to the underlying authority
- Hyperlinks to Related Documents on the same similar topic
- Hyperlinks to excerpts from key texts, expanding on the topic
- A Table of Contents button so you go straight to the relevant part within a document
- Document Delivery buttons to let you download, print or email the document
- A Feedback button so you can contact the LexisPSL team of lawyers with comments or queries in relation to that selected document

#### Hyperlinks within your Document

LexisPSL has been designed to work in layers so you are able to access just what you need without wasting time trawling through unwanted material. Most documents contain links directly through to other relevant material, whether that's legislation, cases, practice notes, forms, checklists extracts from key texts or other documents, so you can drill down as far as you need to go.

| E                 |                                                                                                    | Highlights OFF                                                                          |
|-------------------|----------------------------------------------------------------------------------------------------|-----------------------------------------------------------------------------------------|
| > Ta              | Definition of dismissal in unfair dismissal<br>To succeed in a claim of unfair dismissal, the claimant has to establish that he was dismissed by<br>the employer. A contract of employment may terminate in a number of different ways (see<br>Reseive Ne: Distinguishing dismissal from other forms of termination) but the circumstances in<br>which an employee is treated as having been dismissed for the purposes of an unfair dismissal<br>claim are limited to:                                                                                                    | Practice notes MAINTAINED Found in: Employment View all documents in the same sub-topic |
| ble of Contents 🔨 | where the employee's contract of employment is terminated by the employer, whether with<br>or without notice     where the employer gives notice to terminate the contract and, within the notice period, the<br>employee gives counter-notice that expires before the end of the original notice period     where the contract of employment is a limited-term contract and terminates on the<br>happening of the limiting event                                                                                                    | Related documents     Overviews     1     Practice Notes     7     Q&As     1           |
|                   | where the employee terminates the contract by resigning, whether with or without notice,<br>but in circumstances in which he is entitled to do so by reason of the employer's conduct<br>(constructive dismissal)<br>Dismissal does not include:                                                                                                    | Precedents, drafting 1     notes & clauses     News 5     Further reading on 4          |
|                   | <ul> <li>termination by mutual consent of the employer and employee, although an employment<br/>tribunal will scrutinise the arrangement to satisfy itself that the employee genuinely<br/>consented to the termination and was not effectively forced into it</li> <li>termination by the employee in a situation not amounting to constructive dismissal, ie<br/>genuine voluntary resignation</li> <li>termination by frustration, where continued performance of the contract becomes<br/>effectively impossible, although frustration arguments very rarely succeed in an<br/>employment context</li> </ul> | Web links 1 Our lawyer team recommends Harvey D[201]-[205] - The concept of dismissal   |
|                   |                                                                                                    |                                                                                         |

Links to cases, legislation or to other LexisPSL Practice Notes may be displayed within the text of the document itself. You may also see + signs on the right of the text which, when you hover over them show the underlying authority for the statement in the text. You can click on this link to go straight to that part of the legislation or case.

*Related Documents* are listed on the right hand side of the screen. These may be other relevant practice notes, precedents, forms or checklists. Clicking on a link to open that document

#### Links to *further reading* on

LexisLibrary may be listed on the right of the screen. Depending on your subscription, theselinks will take you directly to a relevant document within the LexisLibrary service, for example, a section within Halsbury's Laws or another key text.

#### Document Table of Contents

Once you have opened a document, you can navigate quickly to a specific paragraph, section or heading using Table of Contents button. This appears on the left side of the black bar under the document.

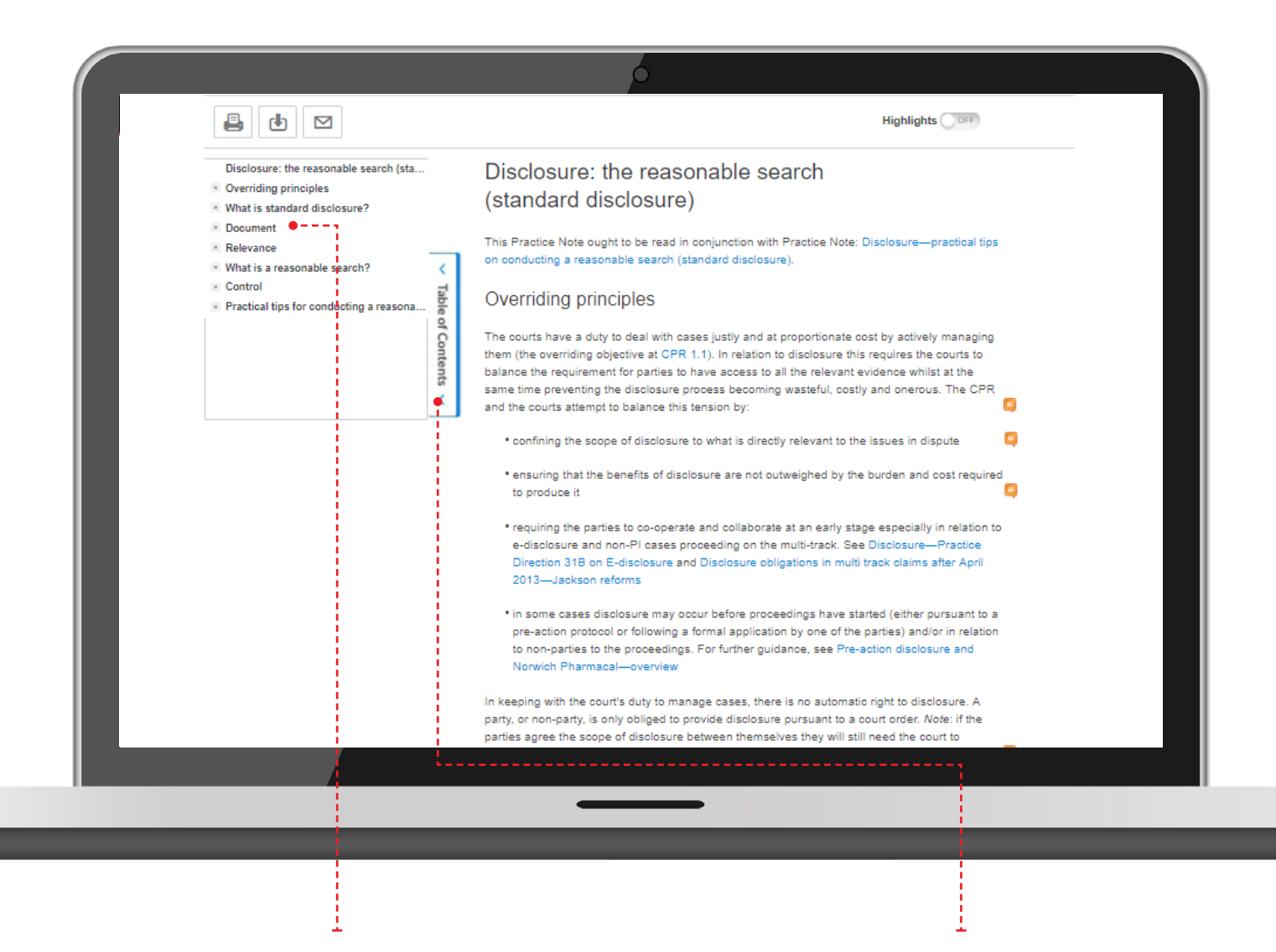

Click on a heading to navigate to that particular paragraph/section/chapter of the document. Click on the black *Table of Contents* button to view the different paragraphs, sections or chapters within your current document.

# Downloading, printing and emailing selected documents

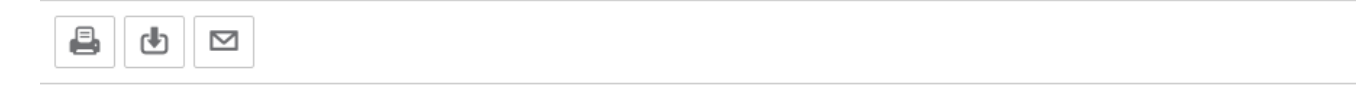

Use the check boxes to select one or multiple documents.

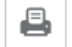

To print the document, click on the Print Delivery icon. The Print pop-up window will appear. Complete the fields as necessary and click Print.

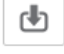

To download and save the document, click the Download Delivery icon The Download pop-up window will appear. Complete the fields as necessary and click Download.

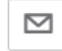

To email the document, click on the Email Delivery icon. The Email pop-up window will appear. Complete the fields as necessary and click Email.

#### LexisAsk

The LexisPSL team of lawyers are always keen to receive your queries or comments on a particular document or aspect on the service. You can use the Feedback icon (on the right of the black bar underneath the document) to contact them for this purpose.

| 💬 Lexis Ask                                                      | Loxis Ask                                                                                                    | ×                                                                                                    |  |  |
|------------------------------------------------------------------|----------------------------------------------------------------------------------------------------|----------------------------------------------------------------------------------------------------|--|--|
| To send feedback, enter<br>your name and a<br>message.           | <ul> <li>If you haven't been able to find the answer to your question, why not ask our experts? While we always love to hear from you, unfortunately we can't respond to questions which are fact-based or where our answer may constitute legal advice. Please therefore bear this in mind when submitting your question and do not include client or matter specific details.</li> </ul>                                                                                                    | Mandatory field Name Email address Send me a copy Page ID https://www.lexisnexis.com/uk/lexispsl/employm ent/document/393759/55T3-HSP1-F18B-S03G- 00000-00/Alternative dispute resolution.faces |  |  |
| Click Send to send a<br>message through to the<br>LexisPSL team. | Implementation of an object of the Topologic resolution faces         250 words remaining         Type your question here         Disclaimer         Your use of the LexisAsk service is subject to the following:         • "The Terms of use, your agreement for access to LexisPSL and the points below (together the "Terms") apply to the LexisAsk service, by using this service, you confirm that you have authority to use the LexisAsk Service and to agree to and accept the Terms.         • We do not provide and are not providing legal advice. You are solely responsible for your use of, and/or any reliance on, the LexisAsk service (including any reply from us) does not create or imply a lawyer-client relationship of any kind. You accept that you have read and understood the disclaimer above, and that you accept the Terms.         • Submitting a question is strictly subject to the Terms.         • By asking a question and ticking this box you agree that you have read and understood the disclaimer above, and that you accept the Terms |                                                                                                    |  |  |

Visit our website **www.help.lexisnexis.co.uk** or follow us on Twitter **@LNResources** Helpdesk number: **+44 (0) 330 161 1234** 

The Future of Law. Since 1818.

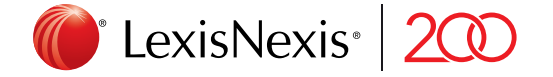

RELX (UK) Limited, trading as LexisNexis<sup>®</sup>. Registered office 1-3 Strand London WC2N 5 JR. Registered in England number 2746621. VAT Registered No. GB 730 859520. LexisNexis and the Knowledge Burst logo are registered trademarks of RELX Inc. © 2018 LexisNexis SA-0318-026. The information in this document is current as of March 2018 and is subject to change without notice.